# Anleitung zum Download von Studienbescheinigungen

### 1. BISON-Portal aufrufen

- ... über die Google-Suche "Bison Bauhaus Uni Weimar" 1.1
- 1.2 ... oder über den Direktlink bison.uni-weimar.de
- 1.3 ... oder über die Website www.uni-weimar.de und den Reiter "Vorlesungsverzeichnis"

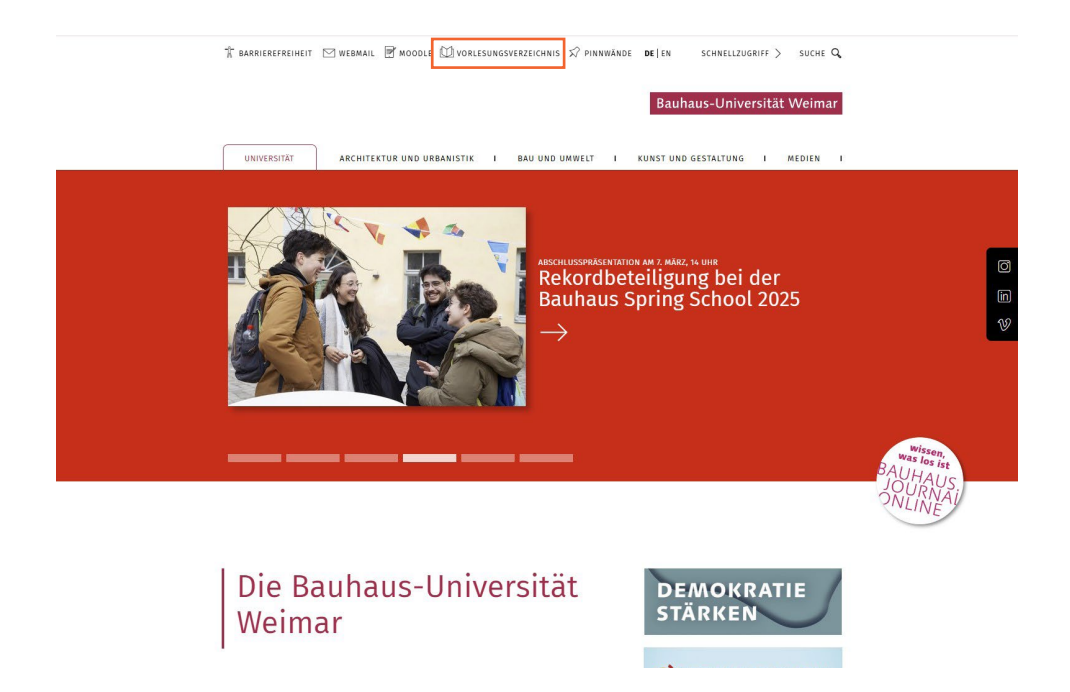

### 2. Im BISON-Portal anmelden

Serviceportal für Studium und Lehre Startseite Anmelden WiSe 2024/25 Veranstaltungen Räume und Gebäude Gehäude Personen Personen Sie sind hier: Startseite + Veranstaltungsverzeichnis Veranstaltungsverzeichnis Veranstaltungsverzeichnis (WiSe 2024/25) Suche nach Veranstaltungen ① Veranstaltungsverzeichnis der Bauhaus-Universität Weimar Studiengangpläne ③ Fakultät Architektur und Urbanistik Studiengangpläne (Liste) . Veranstaltungen - tagesaktuell ① Fakultät Bau- und Umweltingenieurwissenschaften Veranstaltungen - tagesaktuell (mit Suchmaske) I Fakultät Kunst und Gestaltung ③ Fakultät Medien Ausfallende Veranstaltungen Sprachenzentrum Veranstaltungsverzeichnis/-Archiv (PDF) ① Universitätssportzentrum Online-Hilfe ③ Zentrale Veranstaltungen der Universität Bison Manual for International Students Interdisziplinäres Lehrangebot Navigation ausblenden ① Veranstaltungen der Hochschule f
ür Musik Loginname yone1238 Passwort ... Startseite Zurück Kontakt/Impressum Datenschutz

Anmelden

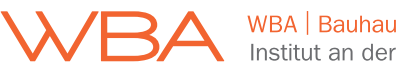

## 3. "Meine Funktionen" im BISON-Portal aufrufen

#### Serviceportal für Studium und Lehre

| <u>Startseite   Abmelden  </u> Frau        | irunhilde Muster   Sie          | sind angemel                                               | det als: 114085   in der Roll | e: Student/-in   WiSe 2024/25 |
|--------------------------------------------|---------------------------------|------------------------------------------------------------|-------------------------------|-------------------------------|
| Meine Funktionen                           | Veranstaltunge                  | en                                                         | Räume und Gebäude             | Personen                      |
| Sie sind hier: Startseite 🕈 Veranst        | altungen 🔸 <u>Veranstaltung</u> | sverzeichnis                                               |                               |                               |
| Veranstaltungsverzeichnis                  |                                 | Veranstal                                                  | tungsverzeichnis (Wis         | e 2024/25)                    |
| Suche nach Veranstaltungen                 |                                 | 0                                                          |                               |                               |
| Studiengangpläne                           |                                 | U Veranstaltungsverzeichnis der Bauhaus-Universität Weimar |                               |                               |
| Studiengangpläne (Liste)                   |                                 | U Fal                                                      | ultät Architektur und Urb     | panistik                      |
| Stundenplan                                |                                 | ① Fal                                                      | ultät Bau- und Umweltin       | genieurwissenschaften         |
| Veranstaltungen - tagesaktue               |                                 | ① Fal                                                      | ultät Kunst und Gestaltu      | ng                            |
| Veranstaltungen - tagesaktue<br>Suchmaske) | ll (mit                         | ① Fal                                                      | ultät Medien                  |                               |
| Ausfallende Veranstaltungen                |                                 | ① Un                                                       | versitätssportzentrum         |                               |
| Veranstaltungsverzeichnis/-A               | rchiv (PDF)                     | ① 7or                                                      | strale Veranstaltungen de     | r Universität                 |
| Online-Hilfe                               |                                 | () Let                                                     | ardicziplinäros Lohrangoh     | and the stat                  |
| Bison Manual for Internationa              | al Students                     | () III                                                     | eruiszipilitares Letitarigen  | hale für Marile               |
| Navigation ausblenden                      |                                 | U Ver                                                      | anstaltungen der Hochsc       | nule für Musik                |
|                                            |                                 |                                                            |                               |                               |
| For Preferat bison                         | Startseite                      | Zurück                                                     | Kontakt/Impressum             | Datenschutz                   |

# 4. "Studienverwaltung" aufrufen

#### Serviceportal für Studium und Lehre

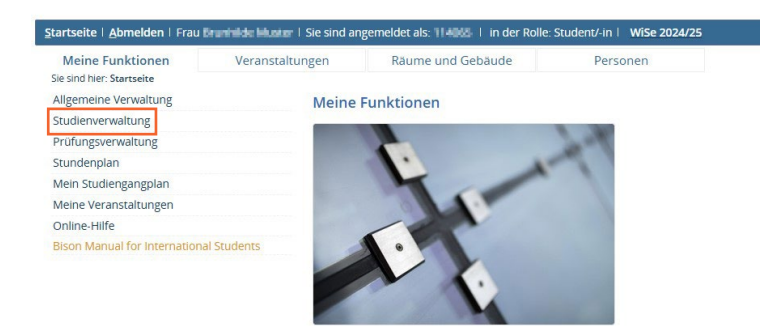

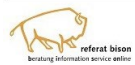

Startseite Zurück Kontakt/Impressum Datenschutz

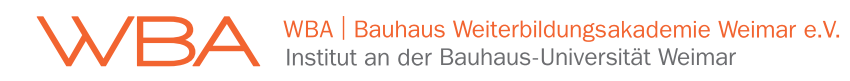

### 5. "Studienbescheinigungen" aufrufen

#### Serviceportal für Studium und Lehre

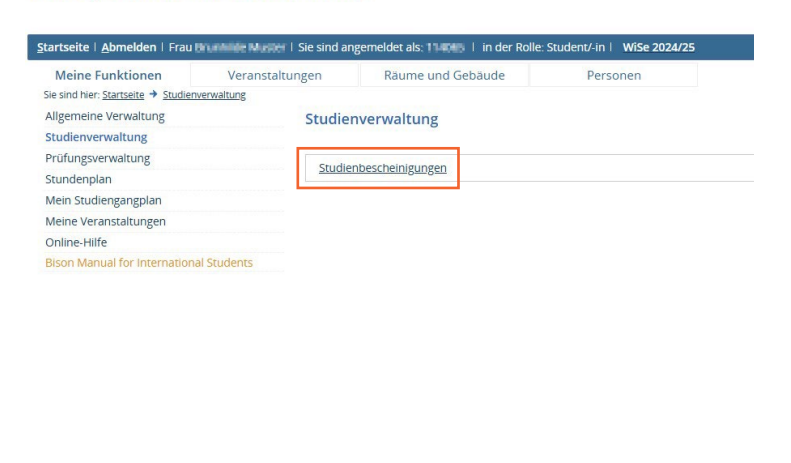

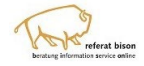

Startseite Zurück Kontakt/Impressum Datenschutz

# 6. Gewünschte Bescheinigung downloaden

#### Serviceportal für Studium und Lehre

| Meine Funktionen Ver                                      | ranstaltungen Räume und Gebäude            | Personen                            |
|-----------------------------------------------------------|--------------------------------------------|-------------------------------------|
| e sind hier: <u>Startseite</u> → <u>Studienverwaltung</u> | g → <u>Studienbescheinigungen</u>          |                                     |
| Ilgemeine Verwaltung                                      | Studienbescheinigungen                     |                                     |
| tudienverwaltung                                          |                                            |                                     |
| rüfungsverwaltung                                         | Hier können Sie Ihr aktuelles Datenkontrol | llblatt drucken: Datenkontrollblatt |
| tundenplan                                                |                                            |                                     |
| 1ein Studiengangplan                                      | Semester                                   | Studienbescheinigung                |
| leine Veranstaltungen                                     | Wintersemester 2024/25                     | Studienbescheinigung                |
| Inline-Hilfe                                              | Sommersemester 2024                        | Studienbescheinigung                |
| ison Manual for International Studen                      | Wintersemester 2023/24                     | Studienbescheinigung                |
| Navigation auspienden                                     | Sommersemester 2023                        | Studienbescheinigung                |
|                                                           | Wintersemester 2022/23                     | Studienbescheinigung                |
|                                                           | Sommersemester 2022                        | Studienbescheinigung                |
|                                                           | Wintersemester 2021/22                     | Studienbescheinigung                |
|                                                           | Sommersemester 2021                        | Studienbescheinigung                |
|                                                           | Wintersemester 2020/21                     | Studienbescheinigung                |
|                                                           | Sommersemester 2020                        | Studienbescheinigung                |
|                                                           | Wintersemester 2019/20                     | Studienbescheinigung                |
|                                                           | Sommersemester 2019                        | Studienbescheinigung                |
|                                                           | Wintersemester 2018/19                     | Studienbescheinigung                |
|                                                           | Sommersemester 2018                        | Studienbescheinigung                |
|                                                           | Wintersemester 2017/18                     | Studienbescheinigung                |